### ICCRIP-2024 Full Paper submission procedure in EasyChair Portal

### Step 1. Login to Easy Chair

| Log in to EasyChair                              |  |
|--------------------------------------------------|--|
| Email address or user name: * Password: * Log in |  |

Useful links:

- Forgot your password?
- <u>Create account</u>
- Problems to log in?

### Step 2. Click on "author" (Under the column titled "Role")

To view all your roles, click on "All roles".

To access any other EasyChair feature, use the main menu.

Your recent EasyChair roles are shown in the table below. Click on a role to access it.

| Conference  | Role                   |
|-------------|------------------------|
| ICCRID 2024 | author                 |
| ICCRIP 2024 | <u>incense manager</u> |
|             | <u>CFP manager</u>     |

# Step 3. Click on the -> icon next to your research paper (Under the column titled "View")

| My Submissions for ICCRIP 2024                                                                                                    |                                                      |
|----------------------------------------------------------------------------------------------------|------------------------------------------------------|
| Using the submission author environment you can view or manage your submissions to ICCRIP 2024. Note that new submissions are disabled.                                                                                                    |                                                      |
| To view or update your existing submission click on the corresponding "view" icon.                                                                                                    |                                                      |
| Additional information about submission to ICCRIP 2024 can be found at the ICCRIP 2024 Web page.                                                                                                    |                                                      |
| Questions about submissions can be sent to the conference contact email iccrip@nicmar.ac.in.                                                                                                    |                                                      |
| Please note that if you do nothing (not even click on the menu) for more than two hours, your session will expire and you will have to log in again.<br>Some of your submissions were either withdrawn by authors or deleted by chairs, they are shown using a grey background. |                                                      |
| # Authors Title                                                                                                    | Track View Program                                   |
| 1177                                                                                                    | Research<br>Papers                                   |
| 3032                                                                                                    | Research<br>Papers                                   |
| 3126                                                                                                    | Research<br>Papers                                   |
| 6214                                                                                                    | Research _O<br>Papers _O                             |
| 6945                                                                                                    | Research<br>Papers                                   |
| 6983                                                                                                    |                                                      |
|                                                                                                    | Research Papers -0                                   |
| 8003                                                                                                    | Research -0<br>Papers -0<br>Research -0<br>Papers -0 |

### Step 4. Click on "Add file"

| ICCRIP 2024 Submission 1177 If you want to change any information about your paper, use links in the upper right corner.                                             | Update information<br>Update authors<br>Add file |
|----------------------------------------------------------------------------------------------------|--------------------------------------------------|
| For all questions related to processing your submission you should contact the conference organizers. <u>Click here to see information</u><br>about this conference. | Withdraw                                         |
| All reviews sent to you can be found at the bottom of this page.                                                                                                    |                                                  |

## **Step 5. Upload the Word file according to the conference format (without Authors' Details) by clicking "Choose file".**

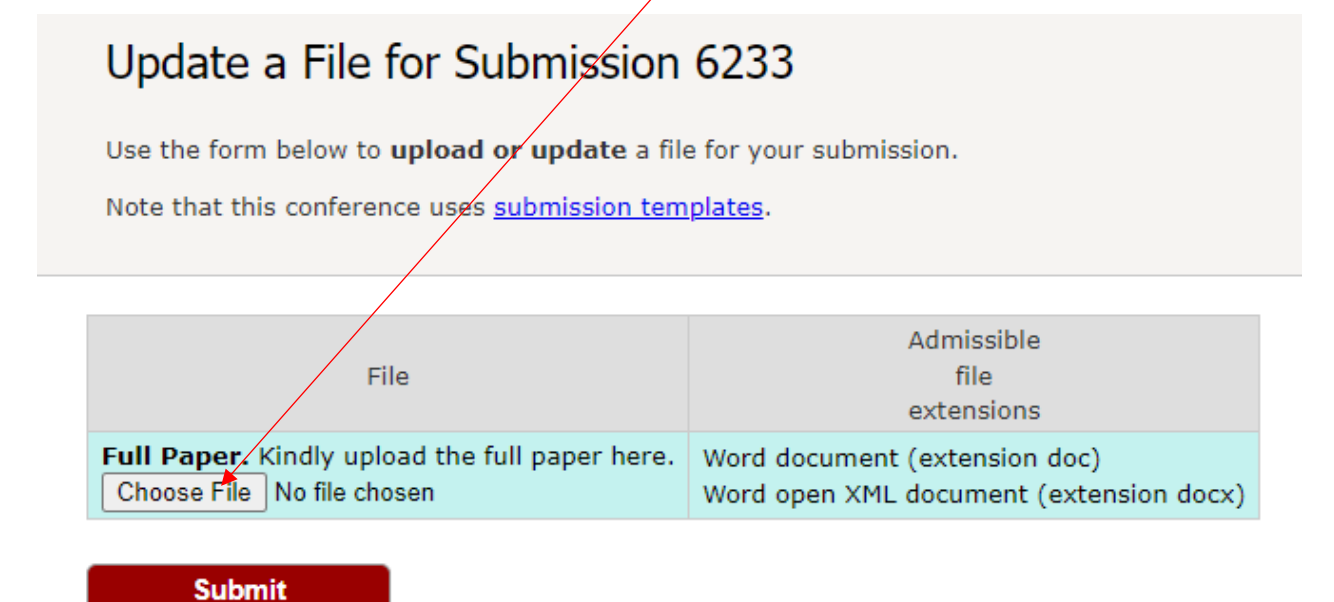